### مریم در CorelDraw

### تنظيم Regional

در صورتیکه تنظیم Regional درست نباشد، هنگام کار با فارسی نویس مریم بسیاری از برنامه ها از جمله CorelDraw دچار مشکل می شوند. مشکلاتی مانند: جابجایی در متن و تفاوت نمایش یک فایل در دو کامیپوتر مختلف با داشتن نسخه مشابه CorelDraw، از جمله این مشکلات است.

**توجه:** در هنگام نصب CorelDraw ، این تنظیم باید درست باشد. در غیر اینصورت پس از تنظیم، مجددا اقدام به نصب Corel کنید.

ويندوز XP: Control Panel را روی حالت Classic قرار داده و ينجره ی Control Panel and Language را باز کنيد.

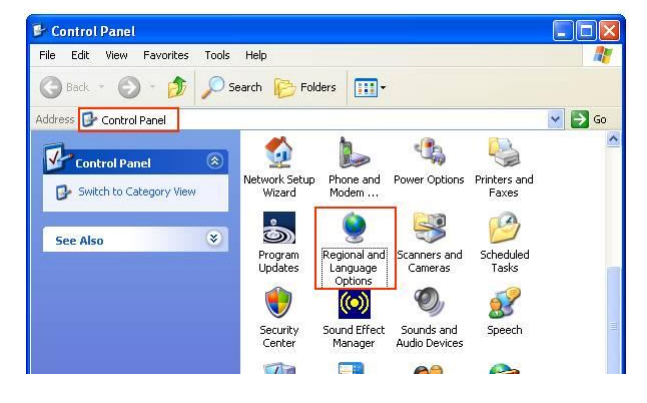

قسمت Advaced، را روی حالت (English (United States) قرار دهید. و سیس دکمه ی OK را بزنید و ویندوز را Restart کنید.

| egional and Language Options                                                                                                    | ?                                                                  |
|----------------------------------------------------------------------------------------------------|--------------------------------------------------------------------|
| Regional Options Languages Advanced                                                                                                    |                                                                    |
| Language for non-Unicode programs                                                                                                    |                                                                    |
| This system setting enables non-Unicode programs<br>and dialogs in their native language. It does not all<br>programs, but it does apply to all users of this comp<br>Select a language to match the language version<br>programs you want to use: | s to display menus<br>iect Unicode<br>suter.<br>of the non-Unicode |
| English (United States)                                                                                                    | <b>.</b>                                                           |
| Code page conversion tables                                                                                                    |                                                                    |
| 10000 (MAC - Roman)                                                                                                    |                                                                    |

در ویندور ۷: Control Panel را روی حالت Small icons قرار داده و پنجره ی Region and Language را باز کنید.

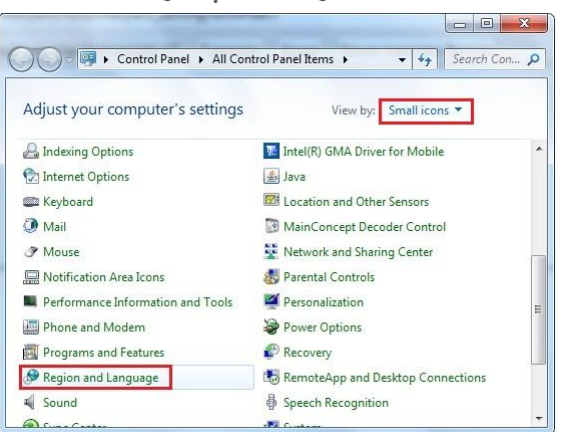

- در قسمت Administrative دکمه ی ... Change system locale را بزنید.

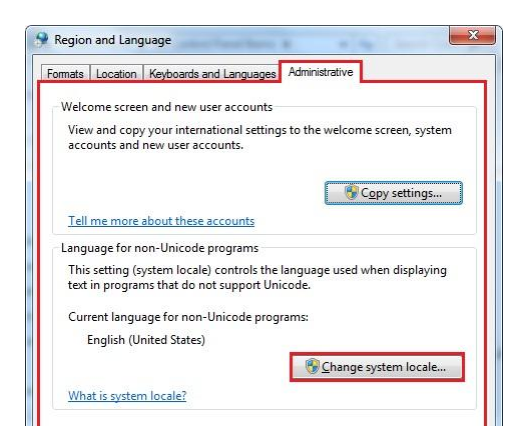

- در پنجره ی باز شده گزینه ی Current system locale را روی حالت (English (United States قرار دهید و سپس دکمه OK را بزنید و ویندوز را Restart کنید.

| select which language (sy<br>hat do not support Unico<br>computer. | stem locale) to use when displaying text in programs<br>de. This setting affects all user accounts on the |
|--------------------------------------------------------------------|----------------------------------------------------------------------------------------------------|
| Current system locale:                                             |                                                                                                    |
| English (United States)                                            |                                                                                                    |
|                                                                    |                                                                                                    |
|                                                                    |                                                                                                    |

### مشکل مشاهدهی نام فونتها

برای مشاهدهی نام فونت ها در لیست فونت های Corel در منوی Tools گزینهی Options را بزنید و در قسمت Text گزینهی Fonts را انتخاب کنید، سپس تیک گزینهی Use font to display font name را غیر فعال کنید.

| Workspace                                     | Fonts                                                          |                       |
|-----------------------------------------------|----------------------------------------------------------------|-----------------------|
| General<br>Display<br>Edit<br>Snap to Objects | Font list contents<br>Show TrueType fonts<br>Show Type 1 fonts | Show TrueType symbols |
| Dynamic Guides<br>Warnings<br>VBA<br>Save     | Show document fonts only<br>Show flyout with font samp         | ole beside font list  |
| Memory                                        | Use font to display font na                                    | me                    |
| Plug-Ins                                      | Number of most recently used                                   | fonts displayed: 5 👙  |
| Paragraph                                     | Font Matching                                                  |                       |
| Spelling                                      | O Do Not Use Font Navigator                                    | Catalog               |
| QuickCorrect                                  | Use Font Navigator Catalo                                      | g on Open             |

# مشكل تغيير حروف

چنانچه در محیط CorelDraw بعد از Paste بعضی از حروف تغییر کرد ، از منوی Tools گزینه Optionsرا انتخاب کنید سپس Text را انتخاب کرده و در قسمت Quick Correct تمامی گزینه ها را غیر فعال کنید.

| Workspace                                                                                      | QuickCorrect                                                                                                    |                                                                                                    |
|------------------------------------------------------------------------------------------------|----------------------------------------------------------------------------------------------------|----------------------------------------------------------------------------------------------------|
| - General<br>Display<br>- Edit<br>- Snap to Objects<br>- Dynamic Guides<br>- Warnings<br>- VBA | Capitalize first le<br>Change straight<br>Correct two initia<br>Capitalize names<br>Replace text whi<br>Automatically hy | tter of sentences<br>quotes to typographic quote:<br>al, consecutive capitals<br>of days<br>ile typing<br>perlink |
| Memory<br>Plug-Ins                                                                             | Replacement text                                                                                                    | With:                                                                                                    |
|                                                                                                |                                                                                                    | -<br>-<br>0                                                                                                    |

• در پنجره Character Formatting گزینه Uppercase باید روی حالت none باشد.

| Character Fo | ormatting | » 🔺 X      |
|--------------|-----------|------------|
| 0 Arial      |           | -          |
| Normal       |           | •          |
| 24.0 pt      | \$        | <u>U</u> 들 |
| Range Kernii | ng:       | *<br>*     |
| Character E  | ffects    | •          |
| Underline    | (none)    | -          |
| Strikethru   | (none)    | •          |
| Overline     | (none)    | •          |
| Uppercase    | (none)    | -          |
| Position     | (none)    |            |
| Character S  | hift      | •          |
| Angle        | 0         | \$         |
| Horizontal S | hift      | <u>^</u>   |

مهم: در هنگام کاربا فارسی نویس مریم، Language Bar در حالت En باشد. در غیر اینصورت فونت های F\_ بصورت خاکستری نمایش داده می شوند.

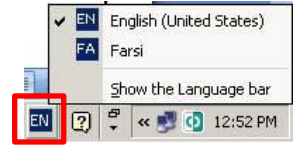

• چنانچه تنظیم فوق روی En بود و مشکل برطرف نشد، بررسی کنید که Language Bar مانند زیر تنظیم شده باشد. روی En دکمه سمت راست را بزنید گزینه Setting را انتخاب کنید. در پنجره باز شده، توجه کنید تنظیمات بصورت زیر باشند:

| Text Services and Input Languages                                                                                                    |                                                                 |
|----------------------------------------------------------------------------------------------------|-----------------------------------------------------------------|
| Default input language<br>Select one of the installed input languages to use as the default for all input<br>fields.                                      |                                                                 |
| Installed services<br>Select the services that you want for each input language shown in the list.<br>Use the Add and Remove buttons to modify this list. |                                                                 |
| FA Persian                                                                                                    |                                                                 |
| Properties<br>Move Up<br>Move Down                                                                                                    |                                                                 |
| OK Cancel Apply                                                                                                    |                                                                 |
| فقط US اضافه شده باشد.                                                                                                    | به کیبور <mark>FA</mark> فقط Persian و به کیبور <mark>EN</mark> |

## مشکل جابه جایی حروف در متن

• در هنگام کاربا متن، Text Direction را در قسمت Paragraph Formatting روی حالت Left to Right قرار دهید. در غیر این صورت ممکن است متون دچار جابجایی شوند.

| Alignment   |               | -  | F      |
|-------------|---------------|----|--------|
| Horizontal  | None          | -  | Char   |
| Vertical    |               | Υ. | acter  |
| Spacing     |               | •  | Form   |
| Indents     |               | •  | atting |
| Text Direct | ion           | •  |        |
| Direction   | Left to Right | -  | Pa     |

#### مشكل محو شدن متن

... Effects

دهید و روی دکمه ی Ok کلیک کنید.

• چنانچه در محیط CorelDraw بعضی از نوشته ها با بعضی از فونت ها محو شدند تنظیم زیر را انجام دهید: ویندوز XP - روی Desktop راست کلیک کرده گزینه ی Properties را انتخاب کنید. در صفحه Appearance روی دکمه ی

Display Properties

• در صفحه ی Effects گزینه ی Use the Following Method to Smooth edges of Screen Fonts قرار

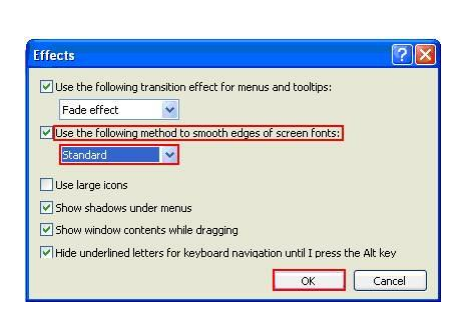

در ویندوز Vista - روی Desktop راست کلیک کرده گزینه ی Personalization را انتخاب کنید . روی گزینه ی Window

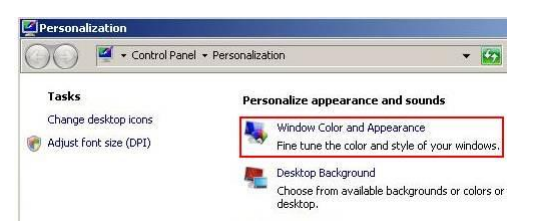

|                                                                                                   | -101×1       |
|---------------------------------------------------------------------------------------------------|--------------|
| Active Window                                                                                     | <u>_ 0 ×</u> |
| Normal Disabled Selected                                                                          |              |
| Window Text                                                                                       | <u>*</u>     |
| Message Box                                                                                       | ×            |
| OKOK                                                                                              |              |
|                                                                                                   |              |
| Indows Vista Basic<br>Indows Standard                                                             |              |
| indows Vista Basic<br>indows Standard<br>indows Classic<br>gh Contrast White<br>gh Contrast Black | Effects      |

• گزینه ی Following Method to smooth edges of screen fonts Use The را در حالت Standard قرار دهید.

| Flfects                                                     | ×      |
|-------------------------------------------------------------|--------|
| ☑ Use the following method to smooth edges of screen fonts: |        |
| Standard                                                    |        |
| Show shadows under menus                                    |        |
| Show window contents while dragging                         |        |
| ОК                                                          | Cancel |

در ویندوز ۷ - روی Desktop کلیک راست کنید و گزینه ی Personalize را انتخاب کنید. • سپس در پنجره بازشده روی گزینه ی Display کلیک کنید.

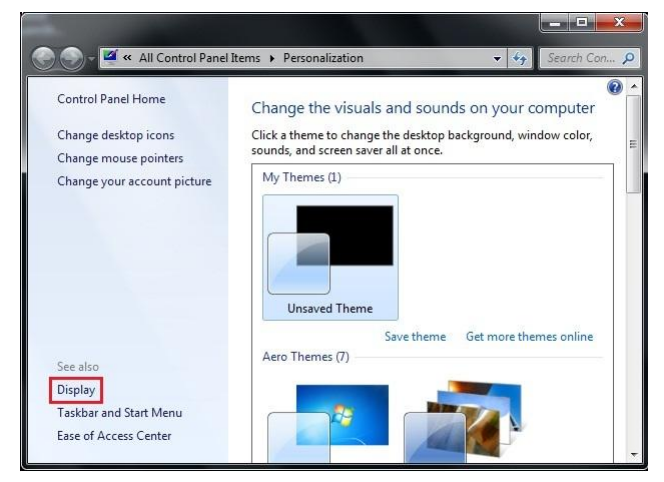

• سپس روی گزینه ی Adjust ClearType text کلیک کنید.

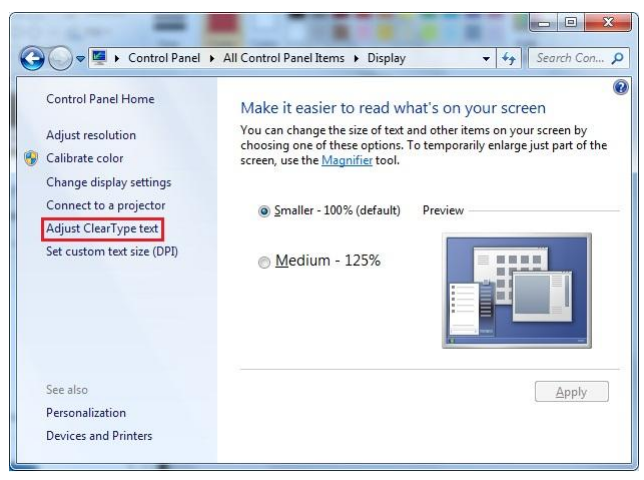

• در پنجره باز شده تیک گزینه ی ClearType را غیرفعال کنید.

|   | ClearType Text Tuner                                                                                                    |
|---|----------------------------------------------------------------------------------------------------|
| I | Make the text on your screen easier to read                                                                                                    |
|   |                                                                                                    |
|   | Clear ype is a software technology developed by Microsoft that improves the<br>readability of text on existing LCDs (Liquid Crystal Displays), such as laptop screens,<br>Pocket PC screens and flat panel monitors. With ClearType font technology, the words<br>on your computer screen look almost as sharp and clear as those printed on a piece of<br>paper |
|   |                                                                                                    |
|   | Next Cancel                                                                                                    |